### PODPIĘCIA ZALICZEŃ POD PROGRAM DOKTORANTA

UWAGA: Dla tych doktorantów, których mamy już w USOS należy dokonać podpięć ręcznie.

Pracujemy nad dodaniem wymagań etapowych, dzięki czemu, doktorantom, którzy zapiszą się na dany przedmiot w nowym roku akademickim, podpięcia będą robiły się automatycznie.

#### SZARY USOS

Aby oceny drukowały się na karcie osiągnięć doktoranta, należy podpiąć zaliczenia pod program doktoranta.

1. Wchodzimy w programy -> programy osoby i wybieramy doktoranta

| _                                                                                                    |                              |                                |                  |                         |         |                  |          |                           |          |           |                            |                        |                 |               |                    |
|----------------------------------------------------------------------------------------------------|------------------------------|--------------------------------|------------------|-------------------------|---------|------------------|----------|---------------------------|----------|-----------|----------------------------|------------------------|-----------------|---------------|--------------------|
| Programy o                                                                                                    | osoby_                       | Data rozpo                     | z Data przvieci  | a Planowa               | na data | a Data nastenneo | in C2    | zv zołosz                 |          |           |                            |                        |                 | Czv           | Wyślij wiadomość   |
| Kod programu                                                                                                    | programu Indeks studiów      |                                | lub wznowie      | lub wznowieniaukończeni |         | ia zaliczenia    |          | do rozlicz. Status na pro |          | s na prog | gramie Kontynuacja progran |                        | rogramu         | główny        | Szukaj po indeksie |
| 01-BIOL                                                                                                    | <b>₽</b> 34                  | <b>↓</b> 01.10.20 <sup>7</sup> | 9 01.10.2019     | 30.09.2                 | 023     | 30.09.2023       | N        | ie 🔻                      | Stu      | tudent    |                            | <b>•</b>               |                 | ▋┏⋵           | Zajęcia i oceny    |
|                                                                                                    | <u>*</u>                     |                                |                  |                         |         |                  |          | -                         | <u> </u> |           |                            | v                      |                 | <u>*</u> [    | Oceny stud. uzup.  |
|                                                                                                    |                              | *                              |                  |                         |         |                  |          |                           |          | -         |                            | <u>*</u> 🗆             | Oświadczenia    |               |                    |
|                                                                                                    | <u>*</u>                     | <u>*</u>                       |                  |                         |         |                  |          | <b>•</b>                  |          | -         |                            | <u>.</u> []            | Punkty studenta |               |                    |
|                                                                                                    |                              |                                |                  |                         |         |                  | <b>•</b> |                           | -        |           |                            | Transakcje             |                 |               |                    |
|                                                                                                    | Info                         | ormacje administracyjne n      | a temat programó | w i etapów              | osoby   | można uzyskać    | klika    | jąc na wy                 | brany    | wiersz z  | z na                       | ciśniętym Shift i Ctrl |                 |               |                    |
| Etapy oso                                                                                                    | by                           | Szczegóły programu             | Skreślenia/Wzr   | Skreślenia/Wznowienia   |         | Logi             |          | Wyjazdy                   |          |           | Dyplomy i supl. Osiąg      |                        | cia (stypend    | lia) Z≀I∢ ♦ ► |                    |
| Kod                                                                                                    | 0                            | inie                           | 0                | vki realizaci           |         | Cykl wymagań     |          | Data zakor                | 6 (      | Statue 79 |                            | nie etatueu zaliczania | lle razy        | dozwolony     | Żetony osoby       |
| SEM8-BIOL                                                                                                    |                              | Biologia, semestr 8            |                  | 022/2023                | -L ∎    | 2022/2023-L      | Ŧ        | 30.09.20                  | 23       | X         | ∎ [\                       | W trakcie              | 1               |               | Decyzje            |
| SEM7-BIOL                                                                                                    | E                            | Biologia, semestr 7            | 2                | 022/2023                | -Z 🛓    | 2022/2023-Z      | Ŧ        | 19.02.20                  | 23       | Z         | ₹ Z                        | Zaliczony ręcznie      | 1               |               | Podpięcia          |
| SEM6-BIOL                                                                                                    | IOL I Biologia, semestr 6    |                                | 2                | 021/2022                | -L 💵    | 2021/2022-L      | Ŧ        | 30.09.20                  | 22       | Z         | Į Į                        | Zaliczony ręcznie      |                 | _             | Podania            |
| SEM5-BIOL                                                                                                    | BIOL Biologia, semestr 5     |                                | 2                | 021/2022                | -Z 🛓    | 2021/2022-Z      | Ŧ        | 23.02.20                  | 22       | Z         | Į Į                        | Zaliczony ręcznie      |                 |               | Inform. o wymag.   |
| SEM4-BIOL                                                                                                    | 4-BIOL Biologia semestr 4    |                                |                  | 020/2021                | -L 🛓    | 2020/2021-L      | Ŧ        | 30.09.20                  | )21      | Z         | ▲ Zaliczony ręcznie        |                        | 1               | _             | Zmień datę zalicz. |
| SEM3-BIOL                                                                                                    |                              | Biologia, semestr 3            |                  | 020/2021                | -Z 🞍    | 2020/2021-Z      | Ŧ        | 23.02.20                  | 21       | Z         | Į Z                        | Zaliczony ręcznie      |                 |               | Rozlicz            |
| SEM2-BIOL                                                                                                    | SEM2-BIOL Biologia semestr 2 |                                | 2                | 019/2020                | -L 🔳    | 2019/2020-L      | Ŧ        | 30.09.20                  | 20       | Z         | J Z                        | Zaliczony ręcznie      | 1               | _             | Policz średnią     |
| SEM1-BIOL                                                                                                    |                              | Biologia, semestr 1            | 2                | 019/2020                | -Z 🔳    | 2019/2020-Z      | Ŧ        | 23.02.20                  | 20       | Z         | J Z                        | Zaliczony ręcznie      | 1               |               | Decyzje admin.     |
| Opis programu                                                                                                    |                              | <u> </u>                       | 1                |                         | Grupa   | dziekańska       | _        | Nr                        | kolejn   | iy etapu  | Dat                        | a skreślenia Ostatni o | typlom          |               | Grupy dziekańskie  |
| Biologia                                                                                                    |                              |                                |                  |                         |         |                  |          | 8                         |          |           |                            |                        |                 |               | Zlecenie ELS       |
| Komentarz do statusu zaliczenia Strzałki służą do zmiany kolegiona do zmiany kolegiona |                              |                                |                  |                         |         |                  |          |                           |          |           | Przedłużanie ELS           |                        |                 |               |                    |
|                                                                                                    |                              |                                |                  |                         |         |                  |          |                           |          |           |                            | tolejnosci e<br>↑ Ra   | porty lokal     | ne BIRT       | Raporty lokalne    |
|                                                                                                    |                              |                                |                  |                         |         |                  |          |                           |          |           |                            | 🖡 An                   | uluj/przywró    | ć żetony      | Raporty            |
|                                                                                                    |                              |                                |                  |                         |         |                  |          |                           |          |           |                            |                        |                 |               |                    |

2. Wybieramy z menu po prawej stronie "podpięcia"

3. W nowym oknie, wybieramy z menu po prawej stronie "podepnij wszystko", co spowoduje zmianę stanu z "niepodpięte" na "zaakceptowane"

| Programy osoby |             |                                       |                              |                              |                               |             |                 |              |                   |   | Osoba     |                    |                   |           |               |                      |
|----------------|-------------|---------------------------------------|------------------------------|------------------------------|-------------------------------|-------------|-----------------|--------------|-------------------|---|-----------|--------------------|-------------------|-----------|---------------|----------------------|
| Kod programu   | Indeks      | Data rozpocz.<br>studiów              | Data przyjęcia<br>na program | Planowana data<br>ukończenia | Data następnego<br>zaliczenia | Czy<br>do r | zgłos<br>ozlicz | sz.<br>7 Sta | atus na programie |   |           | Data<br>skreślenia | Ostatni<br>dvplom |           | Czy<br>ołówny | Programy osoby       |
| 01-BIOL        | 34          | 01.10.2019                            | 01.10.2019                   | 30.09.2023                   | 30.09.2023                    | Nie         | 021102          | St           | udent             |   |           |                    | 1                 |           | V A           | Szukaj po indeksie   |
|                |             |                                       |                              |                              |                               |             |                 |              |                   |   |           |                    |                   |           | -             | Podp. wg przedm.     |
|                |             |                                       |                              |                              |                               | Ē           |                 |              |                   |   |           |                    |                   |           | _             | Podp obow wg filtr   |
|                |             | · · · · · · · · · · · · · · · · · · · | -                            |                              |                               | Ē           |                 |              |                   |   |           | ·                  | -í                |           | -             | Kopiuj podpięcia     |
|                |             |                                       |                              |                              |                               |             |                 |              |                   |   |           | ·                  | TÍTT T            |           |               | Inform. o wymag.     |
| Opis programu  | ,           | ,                                     | ,                            | ,                            | ,                             | ,           |                 | ,            |                   |   |           | ,                  | ,                 |           |               |                      |
| Biologia       |             |                                       |                              |                              |                               |             |                 |              |                   |   |           |                    |                   |           |               |                      |
| Przedmioty     |             |                                       |                              |                              |                               |             |                 |              |                   |   |           |                    |                   |           | _             |                      |
| Kod cyklu      | Kod przedmi | otu                                   | Nazwa przedmio               | 'n                           |                               | S<br>rei    | tatus<br>zal ś  | r St         | 30                |   | Kod etanı |                    | Kod cy            | klu etanı |               | Wszystkie 🔻          |
| 2022/2023-Z    | 1SEM        |                                       | Seminarium Ir                | stytutowe                    |                               | X           | Α               | 4            | akceptowane       | Ŧ |           | -                  | L                 | nu otupe  |               | Zajęcia i oceny      |
| 2022/2023-Z    | SZKI-NEN    |                                       | Szkolenie ind                | /widualne pod                | kierunkiem pro                | X           | A               | - <u></u> *  | akceptowane       | Ī |           | 4                  | L                 |           |               | Podpięcia            |
| 2021/2022-L    | 1SEM        |                                       | Seminarium Ir                | stytutowe                    |                               | X           | N               | Za           | akceptowane       | Ŧ | ĺ         | <u> </u>           | Ŀ                 |           |               | Podepnij wszystko    |
| 2021/2022-L    | SZKI-NEN    |                                       | Szkolenie ind                | /widualne pod                | kierunkiem pro                | X           | A               | Za           | akceptowane       | Ŧ | ĺ         | 1                  | Ł                 |           |               | Odepnij wszystko     |
| 2021/2022-Z    | 1SEM        |                                       | Seminarium Ir                | istytutowe                   |                               | X           | A               | Za           | aakceptowane      | Ŧ |           | 1                  | Ŀ                 |           |               | Podepnij obowiązk.   |
| 2021/2022-Z    | SZKI-NEN    |                                       | Szkolenie ind                | /widualne pod                | kierunkiem pro                | X           | Α               | Za           | aakceptowane      | Ŧ |           | 1                  | Ŀ                 |           |               |                      |
| 2020/2021-L    | 1SEM        |                                       | Seminarium Ir                | stytutowe                    |                               | X           | Α               | Za           | aakceptowane      | Ŧ |           | 4                  | Ŀ                 |           |               |                      |
| 2020/2021-L    | SZKI-NEN    |                                       | Szkolenie ind                | /widualne pod                | kierunkiem pro                | X           | A               | Za           | aakceptowane      | Ŧ |           | 1                  | Ŀ                 |           |               |                      |
| 2020/2021-Z    | 1SEM        |                                       | Seminarium Ir                | istytutowe                   |                               | X           | A               | Za           | aakceptowane      | Ŧ |           | 1                  | Ŀ                 |           |               |                      |
| 2020/2021-Z    | SZKI-NEN    |                                       | Szkolenie ind                | /widualne pod                | kierunkiem pro                | X           | A               | Za           | aakceptowane      | Ŧ |           | <u>i</u>           | Ŀ                 |           |               |                      |
| 2019/2020-L    | 1SEM        |                                       | Seminarium Ir                | stytutowe                    |                               | Х           | A               | Za           | aakceptowane      | Ŧ |           | 4                  | Ŀ                 |           | •             | Inf. administracyjne |

### 4. Uzupełniamy kod etapu zgodny z kodem cyklu widocznym po lewej stronie okna

| Programy osoby |                                                                                                    |                                                                                                    |                                                                                                    |                                                                                                    |                                                                                                    |                                                                                                    |                                                                                                    |                                                                                                    |                                                                                                    | Osoba                                                                                                    |                                                                                                    |                                                                                                    |
|----------------|----------------------------------------------------------------------------------------------------|----------------------------------------------------------------------------------------------------|----------------------------------------------------------------------------------------------------|----------------------------------------------------------------------------------------------------|----------------------------------------------------------------------------------------------------|----------------------------------------------------------------------------------------------------|----------------------------------------------------------------------------------------------------|----------------------------------------------------------------------------------------------------|----------------------------------------------------------------------------------------------------|----------------------------------------------------------------------------------------------------|----------------------------------------------------------------------------------------------------|----------------------------------------------------------------------------------------------------|
| Indeks         | Data rozpocz.<br>studiów                                                                                                    | Data przyjęcia<br>na program                                                                                                    | Planowana data<br>ukończenia                                                                                                    | a Data następneg<br>zaliczenia                                                                                                    | o Czy zgłosz<br>do rozlicz.                                                                                                    | Status na proor                                                                                                    | amie                                                                                                    | Data<br>skreślenia                                                                                                    | Ostatni<br>dyplom                                                                                                    | Czy<br>główny                                                                                                    | Programy osoby                                                                                                    |                                                                                                    |
| 34             | 01.10.2019                                                                                                    | 01.10.2019                                                                                                    | 30.09.2023                                                                                                    | 30.09.2023                                                                                                    | Nie                                                                                                    | Student                                                                                                    |                                                                                                    |                                                                                                    |                                                                                                    | V A                                                                                                    | Szukaj po indeksie                                                                                                    |                                                                                                    |
|                |                                                                                                    |                                                                                                    |                                                                                                    |                                                                                                    |                                                                                                    |                                                                                                    |                                                                                                    |                                                                                                    |                                                                                                    |                                                                                                    | Podp. wg przedm.                                                                                                    |                                                                                                    |
|                |                                                                                                    | Í                                                                                                    |                                                                                                    |                                                                                                    |                                                                                                    |                                                                                                    |                                                                                                    |                                                                                                    |                                                                                                    |                                                                                                    | Podp obow wg filtr                                                                                                    |                                                                                                    |
|                | 1                                                                                                    | Í                                                                                                    |                                                                                                    |                                                                                                    | Í                                                                                                    |                                                                                                    |                                                                                                    |                                                                                                    | _                                                                                                    |                                                                                                    | Kopiuj podpięcia                                                                                                    |                                                                                                    |
| Etapy          |                                                                                                    |                                                                                                    |                                                                                                    |                                                                                                    |                                                                                                    |                                                                                                    | ×                                                                                                    |                                                                                                    |                                                                                                    |                                                                                                    | Inform. o wymag.                                                                                                    |                                                                                                    |
|                |                                                                                                    | -                                                                                                    |                                                                                                    | 10/                                                                                                    | -                                                                                                    |                                                                                                    |                                                                                                    | ·                                                                                                    |                                                                                                    |                                                                                                    |                                                                                                    |                                                                                                    |
|                |                                                                                                    | F                                                                                                    | ind SEN                                                                                                    | %                                                                                                    |                                                                                                    |                                                                                                    |                                                                                                    |                                                                                                    |                                                                                                    |                                                                                                    |                                                                                                    |                                                                                                    |
| Kod            | Opi                                                                                                    | s                                                                                                    |                                                                                                    |                                                                                                    | С                                                                                                    | ykl                                                                                                    |                                                                                                    |                                                                                                    |                                                                                                    |                                                                                                    |                                                                                                    |                                                                                                    |
| SEM1-BI        | OL Biol                                                                                                    | ogia, semestr 1                                                                                                    |                                                                                                    |                                                                                                    | 2                                                                                                    | 019/2020-Z                                                                                                    |                                                                                                    |                                                                                                    | Kod cyklu ets                                                                                                    |                                                                                                    | Wszystkie 🔻                                                                                                    |                                                                                                    |
| SEM2-BI        | OL BIO                                                                                                    | ogia, semestr 2<br>ogia, semestr 3                                                                                                    |                                                                                                    |                                                                                                    | 2                                                                                                    | 019/2020-L<br>020/2021-Z                                                                                                    | Ĩ                                                                                                    |                                                                                                    | 1                                                                                                    | .pu                                                                                                    | Zajecia i oceny                                                                                                    |                                                                                                    |
| SEM4-BI        | OL Biol                                                                                                    | ogia, semestr 4                                                                                                    | 1                                                                                                    |                                                                                                    | 2                                                                                                    | 020/2021-L                                                                                                    |                                                                                                    |                                                                                                    | 1                                                                                                    |                                                                                                    | Podpiecia                                                                                                    |                                                                                                    |
| SEM5-BI        | OL Biol<br>OL Biol                                                                                                    | ogia, semestr 5<br>ogia, semestr 6                                                                                                    |                                                                                                    |                                                                                                    | 2                                                                                                    | 021/2022-Z<br>021/2022-L                                                                                                    | +                                                                                                    |                                                                                                    | <u> </u>                                                                                                    | _                                                                                                    |                                                                                                    |                                                                                                    |
| SEM7-BI        | OL Biol                                                                                                    | ogia, semestr 7                                                                                                    | ,                                                                                                    |                                                                                                    | 2                                                                                                    | 022/2023-Z                                                                                                    |                                                                                                    |                                                                                                    | <u>*</u>                                                                                                    | _                                                                                                    | Podepnij wszystko                                                                                                    |                                                                                                    |
| SEM8-BI        | OL Biol                                                                                                    | ogia, semestr 8                                                                                                    | 3                                                                                                    |                                                                                                    | 2                                                                                                    | 022/2023-L                                                                                                    |                                                                                                    |                                                                                                    | Ŧ                                                                                                    |                                                                                                    | Odepnij wszystko                                                                                                    |                                                                                                    |
|                |                                                                                                    |                                                                                                    |                                                                                                    |                                                                                                    |                                                                                                    |                                                                                                    |                                                                                                    |                                                                                                    | Ŧ                                                                                                    |                                                                                                    | Podepnij obowiązk.                                                                                                    |                                                                                                    |
|                |                                                                                                    |                                                                                                    |                                                                                                    |                                                                                                    |                                                                                                    |                                                                                                    | 11                                                                                                    |                                                                                                    | Ŧ                                                                                                    |                                                                                                    |                                                                                                    |                                                                                                    |
| - P            |                                                                                                    |                                                                                                    |                                                                                                    |                                                                                                    |                                                                                                    |                                                                                                    |                                                                                                    |                                                                                                    | Ŧ                                                                                                    |                                                                                                    |                                                                                                    |                                                                                                    |
|                |                                                                                                    |                                                                                                    |                                                                                                    |                                                                                                    |                                                                                                    |                                                                                                    |                                                                                                    |                                                                                                    | Ŧ                                                                                                    |                                                                                                    |                                                                                                    |                                                                                                    |
|                |                                                                                                    |                                                                                                    |                                                                                                    |                                                                                                    |                                                                                                    |                                                                                                    |                                                                                                    |                                                                                                    | Ŧ                                                                                                    |                                                                                                    |                                                                                                    |                                                                                                    |
|                | 1                                                                                                    |                                                                                                    |                                                                                                    |                                                                                                    |                                                                                                    |                                                                                                    |                                                                                                    |                                                                                                    | Ŧ                                                                                                    |                                                                                                    |                                                                                                    |                                                                                                    |
| Find           |                                                                                                    |                                                                                                    |                                                                                                    | ОК                                                                                                    |                                                                                                    |                                                                                                    | Cancel                                                                                                    |                                                                                                    | Ŧ                                                                                                    |                                                                                                    | Inf. administracyjne                                                                                                    |                                                                                                    |
| Przeumo        | y wyroznione                                                                                                    | е коюгент на                                                                                                    | ają niny niz (                                                                                                    | uomysmy sta                                                                                                    | tus zancza                                                                                                    | inia do sredir                                                                                                    | еј на мурган                                                                                                    | ym program                                                                                                    | ie osoby >                                                                                                    |                                                                                                    | Statusy do średniej                                                                                                    |                                                                                                    |
|                | Kod<br>SEMI-BI<br>SEMI-BI<br>SE | Soby     Data rozpocz.       Indeks     studiów       34     01.10.2019       Etapy     Etapy       Kod     Opi       SEM1-BIOL     Biol       SEM3-BIOL     Biol       SEM3-BIOL     Biol       SEM5-BIOL     Biol       SEM5-BIOL     Biol       SEM5-BIOL     Biol       SEM8-BIOL     Biol       SEM8-BIOL     Biol       SEM8-BIOL     Biol       SEM8-BIOL     Biol       Find     Find | Soby     Data rozpocz.     Data przyjęcia na program       34     01.10.2019     01.10.2019       34     01.10.2019     01.10.2019       Etapy     F       Kod     Opis       SEM1-BIOL     Biologia, semestr 1       SEM2-BIOL     Biologia, semestr 2       SEM3-BIOL     Biologia, semestr 2       SEM3-BIOL     Biologia, semestr 2       SEM3-BIOL     Biologia, semestr 6       SEM5-BIOL     Biologia, semestr 6       SEM5-BIOL     Biologia, semestr 6       SEM5-BIOL     Biologia, semestr 6       SEM5-BIOL     Biologia, semestr 7       SEM5-BIOL     Biologia, semestr 6       SEM5-BIOL     Biologia, semestr 7       SEM5-BIOL     Biologia, semestr 7       SEM5-BIOL     Biologia, semestr 7       SEM5-BIOL     Biologia, semestr 7       SEM5-BIOL     Biologia, semestr 7       SEM5-BIOL     Biologia, semestr 8       Find     Find | Soby       Data rozpocz.       Data program       Wanowana data         34       01.10.2019       01.10.2019       30.09.2023         34       01.10.2019       01.10.2019       30.09.2023         Etapy       Find       SEM         Find       SEM       SEM1-BIOL         Biologia, semestr 1       SEM2-BIOL       Biologia, semestr 2         SEM3-BIOL       Biologia, semestr 3       SEM5-BIOL         SEM5-BIOL       Biologia, semestr 6       SEM5-BIOL         SEM5-BIOL       Biologia, semestr 7       SEM6-BIOL         SEM5-BIOL       Biologia, semestr 7       SEM6-BIOL         Biologia, semestr 6       SEM5-BIOL       Biologia, semestr 7         SEM6-BIOL       Biologia, semestr 7       SEM8-BIOL         Biologia, semestr 7       SEM8-BIOL       Biologia, semestr 7         SEM8-BIOL       Biologia, semestr 7       SEM8-BIOL         Biologia, semestr 8       Biologia, semestr 7       SEM8-BIOL         Biologia, semestr 7       SEM8-BIOL       Biologia, semestr 7         SEM8-BIOL       Biologia, semestr 7       SEM8-BIOL         Find       Find       Find | Data rozpocz.       Data przyjęcia Planowana data Data następneg ukóńczenia zaliczenia         34       01.10.2019       01.10.2019       30.09.2023         34       01.10.2019       01.10.2019       30.09.2023         36       01.10.2019       01.10.2019       30.09.2023         36       01.10.2019       11.10.2019       30.09.2023         36       0.10.2019       11.10.2019       30.09.2023         37       11.10.2019       30.09.2023       30.09.2023         38       0.11.0.2019       11.10.2019       30.09.2023         38       11.10.2019       11.10.2019       30.09.2023         4       Etapy       Find       SEM5-80         58       SEM1-BIOL       Biologia, semestr 1       SEM5-BIOL         58       SEM3-BIOL       Biologia, semestr 3       SEM5-BIOL         58       SEM5-BIOL       Biologia, semestr 5       SEM5-BIOL         58       SEM5-BIOL       Biologia, semestr 7       SEM8-BIOL         58       Biologia, semestr 7       SEM8-BIOL       Biologia, semestr 7         58       SEM5-BIOL       Biologia, semestr 7       SEM8-BIOL         6       SEM5-BIOL       Biologia, semestr 7         5       SEM8-BIOL< | Data rozpocz.       Data przyjęcia       Planowana data Data następnego Czy zgłosz         10deks       studiów       na program       ukończenia       zaliczenia       do rozlicz.         34       01.10.2019       01.10.2019       30.09.2023       Nie         Etapy       Find       SEM%         Etapy       Find       SEM%         SEM1-BIOL       Biologia, semestr 1       2         SEM3-BIOL       Biologia, semestr 2       2         SEM3-BIOL       Biologia, semestr 3       2         SEM4-BIOL       Biologia, semestr 4       2         SEM3-BIOL       Biologia, semestr 5       2         SEM3-BIOL       Biologia, semestr 6       2         SEM5-BIOL       Biologia, semestr 7       2         SEM8-BIOL       Biologia, semestr 7       2         SEM8-BIOL       Biologia, semestr 7       2         SEM8-BIOL       Biologia, semestr 7       2         SEM8-BIOL       Biologia, semestr 8       2         Image: Proceed and the semest 7       2         SEM8-BIOL       Biologia, semestr 7       2         SEM8-BIOL       Biologia, semestr 8       2         Image: Proceed and the semestr 8       2       2 | Soby         Data rozpocz.       Data przyjęcia       Planowana data Data następnego Czy zgłosz.         Indeks       studiów       na program       ukończenia       zaliczenia       do rozlicz.       Status na progr         34       01.10.2019       01.10.2019       30.09.2023       30.09.2023       Nie       Student         54       01.10.2019       01.10.2019       30.09.2023       30.09.2023       Nie       Student         Find       SEM         Etapy         Find       SEM%         SEM3-BIOL       Biologia, semestr 1       2019/2020-Z         SEM3-BIOL       Biologia, semestr 2       2019/2020-Z         SEM3-BIOL       Biologia, semestr 4       2020/2021-Z         SEM3-BIOL       Biologia, semestr 4       2020/2021-L         SEM5-BIOL       Biologia, semestr 5       2021/2022-L         SEM5-BIOL       Biologia, semestr 7       2022/2023-L         SEM8-BIOL       Biologia, semestr 7       2022/2023-L         SEM8-BIOL       Biologia, semestr 8       2022/2023-L         SEM8-BIOL       Biologia, semestr 7 <th colsp<="" td=""><td>Soby       Data rozpocz.       Data przyjęcia       Planowana data Data następnego Czy zgłosz.         Indeks       studiów       na programi ukończenia       zaliczenia       do rozlicz.       Status na programie         34       01.10.2019       01.10.2019       30.09.2023       30.09.2023       Nie       Student         Find       SEM       Student       Student       Student       Student         Etapy       X       Find       SEM5       Student       X         SEM1-BIOL       Biologia, semestr 1       2019/2020-Z       Status na programie       Status na programie         SEM3-BIOL       Biologia, semestr 2       2019/2020-Z       Status na programie       X         SEM3-BIOL       Biologia, semestr 4       2020/2021-L       Status na programie       X         SEM5-BIOL       Biologia, semestr 6       2021/2023-L       Status na programie       Status na programie         SEM5-BIOL       Biologia, semestr 7       2022/2023-L       Status na programie       Status na programie         SEM8-BIOL       Biologia, semestr 7       2022/2023-L       Status na programie       Status na programie         SEM8-BIOL       Biologia, semestr 8       2022/2023-L       Status na programie       Status na programie         SEM</td><td>Data rozpocz.       Data przyjęcia       Planowana data Data następnego Czy zgłosz.       Data skreślenia         34       01.10.2019       01.10.2019       30.09.2023       30.09.2023       Nie       Student         34       01.10.2019       01.10.2019       30.09.2023       30.09.2023       Nie       Student         4       1       1       1       1       1       1       1       1         54       01.10.2019       01.10.2019       30.09.2023       30.09.2023       Nie       Student         6       1       1       1       1       1       1       1       1         6       1       1       1       1       1       1       1       1       1       1       1       1       1       1       1       1       1       1       1       1       1       1       1       1       1       1       1       1       1       1       1       1       1       1       1       1       1       1       1       1       1       1       1       1       1       1       1       1       1       1       1       1       1       1       1       1<!--</td--><td>Data rozpocz. Data przyjęcia       Planowana data Data następnego Czy zgłesz.       Data       Ostatni dyplom         Status na program       Ukończenia       zaliczenia       do rozlicz.       Status na programie       Data       Ostatni         Status na programie       Data       Ostatni         Ad 01.10.2019       O1.10.2019       OL 2019       Data       Ostatni         Ad 01.10.2019       OL 2009.2023       Nie       Student         Find       SEMM         Find       SEMM         SEMM       SEMM         SEMM       SEMM         SEMM       SEMM         SEMM       SEMM         SEMM       SEMM         SEMM       SEMM         SEMM       SEMM         SEMM       SEMM         SEMM       SEMM         SEMM       SEMM       SEMM</td><td>Data rozpocz.       Data przyjęcia       Planowana data Data następnego Czy zgłosz.       Data       Ostatni       Czy         Indeks       studów       na program       ukończenia       zaliczenia       do rozlicz.       Student       Joba       Ostatni       Czy       półwny         24       01.10.2019       01.10.2019       30.09.2023       30.09.2023       Nie       Student       V       Index       V       Index       V       Index       Index       V       Index       Index       V       Index       Index       V       Index       Index</td></td></th> | <td>Soby       Data rozpocz.       Data przyjęcia       Planowana data Data następnego Czy zgłosz.         Indeks       studiów       na programi ukończenia       zaliczenia       do rozlicz.       Status na programie         34       01.10.2019       01.10.2019       30.09.2023       30.09.2023       Nie       Student         Find       SEM       Student       Student       Student       Student         Etapy       X       Find       SEM5       Student       X         SEM1-BIOL       Biologia, semestr 1       2019/2020-Z       Status na programie       Status na programie         SEM3-BIOL       Biologia, semestr 2       2019/2020-Z       Status na programie       X         SEM3-BIOL       Biologia, semestr 4       2020/2021-L       Status na programie       X         SEM5-BIOL       Biologia, semestr 6       2021/2023-L       Status na programie       Status na programie         SEM5-BIOL       Biologia, semestr 7       2022/2023-L       Status na programie       Status na programie         SEM8-BIOL       Biologia, semestr 7       2022/2023-L       Status na programie       Status na programie         SEM8-BIOL       Biologia, semestr 8       2022/2023-L       Status na programie       Status na programie         SEM</td> <td>Data rozpocz.       Data przyjęcia       Planowana data Data następnego Czy zgłosz.       Data skreślenia         34       01.10.2019       01.10.2019       30.09.2023       30.09.2023       Nie       Student         34       01.10.2019       01.10.2019       30.09.2023       30.09.2023       Nie       Student         4       1       1       1       1       1       1       1       1         54       01.10.2019       01.10.2019       30.09.2023       30.09.2023       Nie       Student         6       1       1       1       1       1       1       1       1         6       1       1       1       1       1       1       1       1       1       1       1       1       1       1       1       1       1       1       1       1       1       1       1       1       1       1       1       1       1       1       1       1       1       1       1       1       1       1       1       1       1       1       1       1       1       1       1       1       1       1       1       1       1       1       1       1<!--</td--><td>Data rozpocz. Data przyjęcia       Planowana data Data następnego Czy zgłesz.       Data       Ostatni dyplom         Status na program       Ukończenia       zaliczenia       do rozlicz.       Status na programie       Data       Ostatni         Status na programie       Data       Ostatni         Ad 01.10.2019       O1.10.2019       OL 2019       Data       Ostatni         Ad 01.10.2019       OL 2009.2023       Nie       Student         Find       SEMM         Find       SEMM         SEMM       SEMM         SEMM       SEMM         SEMM       SEMM         SEMM       SEMM         SEMM       SEMM         SEMM       SEMM         SEMM       SEMM         SEMM       SEMM         SEMM       SEMM         SEMM       SEMM       SEMM</td><td>Data rozpocz.       Data przyjęcia       Planowana data Data następnego Czy zgłosz.       Data       Ostatni       Czy         Indeks       studów       na program       ukończenia       zaliczenia       do rozlicz.       Student       Joba       Ostatni       Czy       półwny         24       01.10.2019       01.10.2019       30.09.2023       30.09.2023       Nie       Student       V       Index       V       Index       V       Index       Index       V       Index       Index       V       Index       Index       V       Index       Index</td></td> | Soby       Data rozpocz.       Data przyjęcia       Planowana data Data następnego Czy zgłosz.         Indeks       studiów       na programi ukończenia       zaliczenia       do rozlicz.       Status na programie         34       01.10.2019       01.10.2019       30.09.2023       30.09.2023       Nie       Student         Find       SEM       Student       Student       Student       Student         Etapy       X       Find       SEM5       Student       X         SEM1-BIOL       Biologia, semestr 1       2019/2020-Z       Status na programie       Status na programie         SEM3-BIOL       Biologia, semestr 2       2019/2020-Z       Status na programie       X         SEM3-BIOL       Biologia, semestr 4       2020/2021-L       Status na programie       X         SEM5-BIOL       Biologia, semestr 6       2021/2023-L       Status na programie       Status na programie         SEM5-BIOL       Biologia, semestr 7       2022/2023-L       Status na programie       Status na programie         SEM8-BIOL       Biologia, semestr 7       2022/2023-L       Status na programie       Status na programie         SEM8-BIOL       Biologia, semestr 8       2022/2023-L       Status na programie       Status na programie         SEM | Data rozpocz.       Data przyjęcia       Planowana data Data następnego Czy zgłosz.       Data skreślenia         34       01.10.2019       01.10.2019       30.09.2023       30.09.2023       Nie       Student         34       01.10.2019       01.10.2019       30.09.2023       30.09.2023       Nie       Student         4       1       1       1       1       1       1       1       1         54       01.10.2019       01.10.2019       30.09.2023       30.09.2023       Nie       Student         6       1       1       1       1       1       1       1       1         6       1       1       1       1       1       1       1       1       1       1       1       1       1       1       1       1       1       1       1       1       1       1       1       1       1       1       1       1       1       1       1       1       1       1       1       1       1       1       1       1       1       1       1       1       1       1       1       1       1       1       1       1       1       1       1       1 </td <td>Data rozpocz. Data przyjęcia       Planowana data Data następnego Czy zgłesz.       Data       Ostatni dyplom         Status na program       Ukończenia       zaliczenia       do rozlicz.       Status na programie       Data       Ostatni         Status na programie       Data       Ostatni         Ad 01.10.2019       O1.10.2019       OL 2019       Data       Ostatni         Ad 01.10.2019       OL 2009.2023       Nie       Student         Find       SEMM         Find       SEMM         SEMM       SEMM         SEMM       SEMM         SEMM       SEMM         SEMM       SEMM         SEMM       SEMM         SEMM       SEMM         SEMM       SEMM         SEMM       SEMM         SEMM       SEMM         SEMM       SEMM       SEMM</td> <td>Data rozpocz.       Data przyjęcia       Planowana data Data następnego Czy zgłosz.       Data       Ostatni       Czy         Indeks       studów       na program       ukończenia       zaliczenia       do rozlicz.       Student       Joba       Ostatni       Czy       półwny         24       01.10.2019       01.10.2019       30.09.2023       30.09.2023       Nie       Student       V       Index       V       Index       V       Index       Index       V       Index       Index       V       Index       Index       V       Index       Index</td> | Data rozpocz. Data przyjęcia       Planowana data Data następnego Czy zgłesz.       Data       Ostatni dyplom         Status na program       Ukończenia       zaliczenia       do rozlicz.       Status na programie       Data       Ostatni         Status na programie       Data       Ostatni         Ad 01.10.2019       O1.10.2019       OL 2019       Data       Ostatni         Ad 01.10.2019       OL 2009.2023       Nie       Student         Find       SEMM         Find       SEMM         SEMM       SEMM         SEMM       SEMM         SEMM       SEMM         SEMM       SEMM         SEMM       SEMM         SEMM       SEMM         SEMM       SEMM         SEMM       SEMM         SEMM       SEMM         SEMM       SEMM       SEMM | Data rozpocz.       Data przyjęcia       Planowana data Data następnego Czy zgłosz.       Data       Ostatni       Czy         Indeks       studów       na program       ukończenia       zaliczenia       do rozlicz.       Student       Joba       Ostatni       Czy       półwny         24       01.10.2019       01.10.2019       30.09.2023       30.09.2023       Nie       Student       V       Index       V       Index       V       Index       Index       V       Index       Index       V       Index       Index       V       Index       Index |

5. Zapisujemy wprowadzone dane

# Możemy w tym momencie wygenerować raport - kartę okresowych osiągnięć

# I. Szary USOS

- 1. Programy -> programy osób
- Z menu po prawej stronie wybieramy "raporty" i z nowego okna zaznaczamy "karta okresowych osiągnięć – częściowo wypełniona", klikamy drukuj. Możemy zaznaczyć elementy, które chcemy mieć widoczne na karcie

| Karta okresowych osiągnięć                                               |                                                        |               |                         |  |  |  |  |  |  |  |  |
|--------------------------------------------------------------------------|--------------------------------------------------------|---------------|-------------------------|--|--|--|--|--|--|--|--|
| Ogólne Parametry karty                                                   | osiągnięć Pozo                                         | stałe (Pomoc) | Pomoc cd.               |  |  |  |  |  |  |  |  |
| Związane z wybranym programem studenta                                   |                                                        |               |                         |  |  |  |  |  |  |  |  |
| Wybór protokołów Numer protokołu Treść podpisu na dole strony            |                                                        |               |                         |  |  |  |  |  |  |  |  |
| Wszystkie 🗸                                                              |                                                        |               |                         |  |  |  |  |  |  |  |  |
| Wybór przedmiotów                                                        |                                                        |               |                         |  |  |  |  |  |  |  |  |
| Tak 💌 przec                                                              | Tak   przedmioty z protokołów                          |               |                         |  |  |  |  |  |  |  |  |
| Tak 💌 przec                                                              | Tak   przedmioty obce z decyzji                        |               |                         |  |  |  |  |  |  |  |  |
| Tak przedmioty z decyzji o zwolnieniu (osiągnięcia z punktami ECTS)      |                                                        |               |                         |  |  |  |  |  |  |  |  |
| Tak 💌 punkt                                                              | Tak v punkty ECTS z decyzji o zwolnieniu (osiągnięcia) |               |                         |  |  |  |  |  |  |  |  |
| Czy drukować                                                             |                                                        |               |                         |  |  |  |  |  |  |  |  |
| 🔲 koordynatora także dla p                                               | rotokołów zajęciowy                                    | ch            | 🔽 kolumnę data          |  |  |  |  |  |  |  |  |
| 🔽 rodzaj zajęć                                                           |                                                        |               | 🔽 datę                  |  |  |  |  |  |  |  |  |
| ceny oceny                                                               |                                                        |               | 🔽 kolumnę podpis        |  |  |  |  |  |  |  |  |
| 🗌 decyzję dot. zaliczenia                                                |                                                        |               | ✓ terminy bez ocen      |  |  |  |  |  |  |  |  |
| 🗌 cztery puste wiersze na                                                | końcu raportu                                          |               | 🔽 kolumnę ocena słownie |  |  |  |  |  |  |  |  |
| 🗌 tylko niezaliczone przedr                                              | nioty (dotyczy przedr                                  | m. z prot.)   | kolumnę ECTS przedm.    |  |  |  |  |  |  |  |  |
| 🔲 grupę dziekańską                                                       |                                                        | brak punktó   | w ECTS                  |  |  |  |  |  |  |  |  |
| 🔽 miejsce na podpis na dol                                               | ✓ miejsce na podpis na dole strony poka                |               |                         |  |  |  |  |  |  |  |  |
| 🗌 dane osoby wystawiając                                                 | cej dokument                                           | student zrez  | ygnował Nie 💌           |  |  |  |  |  |  |  |  |
| Czy wydruk zbiorczy dwus                                                 | stronny                                                |               |                         |  |  |  |  |  |  |  |  |
| Czy ograniczyć listę cykli dydaktycznych do podanych poniżej Zacznij od  |                                                        |               |                         |  |  |  |  |  |  |  |  |
| Początek zakresu Koniec zakresu osoby nr Liczba osób                     |                                                        |               |                         |  |  |  |  |  |  |  |  |
| <u>.</u>                                                                 |                                                        | <u>*</u>      |                         |  |  |  |  |  |  |  |  |
| Czy dodatkowo uwzględniać podpięcia pod etapy w cyklach podanych poniżej |                                                        |               |                         |  |  |  |  |  |  |  |  |
| Początek zakresu podpięć Koniec zakresu podpięć                          |                                                        |               |                         |  |  |  |  |  |  |  |  |
|                                                                          |                                                        |               | ]                       |  |  |  |  |  |  |  |  |
| Powrót Generu                                                            | <b>j raport</b> Rodzaj<br>wydruku                      | PDF 🝷         | Domyślny 🚽 🗲 🔿          |  |  |  |  |  |  |  |  |

- 3. Klikamy generuj raport.
- II. ZIELONY USOS wkrótce